## R1063 - Relatório de Logradouro por Município

O objetivo desta funcionalidade é gerar um relatório com logradouros relacionados ao município. A funcionalidade pode ser acessada através do caminho: GSAN > Relatório > Cadastro > R1063 - Relatório de Logradouro por Município.

| Gerar Re      | atório Logradouros por Município           |       |           |
|---------------|--------------------------------------------|-------|-----------|
| Para manter o | s) logradouro(s), informe os dados abaixo: |       |           |
| Município:* 1 |                                            | 8     |           |
| Bairro(s):    | R                                          | 8     | Adicionar |
|               | Bi                                         | airro |           |
| 🚫 AF          | I DE PINHO                                 |       |           |
|               |                                            |       |           |
|               |                                            |       |           |
|               |                                            |       |           |
| *             | Campos obrigatórios                        |       |           |
|               | sumper anguance                            |       |           |

Feito isso, o sistema exibe a tela de filtro a seguir:

No campo **Município** informe obrigatoriamente, com até quatro (4) dígitos o município ou clique em

para selecionar o município desejado. O nome do município será exibido ao lado do campo. Em seguida, faça o mesmo processo no campo **Bairro** relacionado ao município. Feito isso, clique em <u>Adicionar</u>. O bairro selecionado é adicionado.

Caso queira exclui-lo e selecionar outro, clique em 🤨 ao lado do bairro selecionado. Feito isso, clique em Gerar, para que o sistema visualize o relatório, de acordo com os parâmetros informados:

Last update: 31/08/2017 ajuda:relatorios:r1063\_-\_relatorio\_logradouro\_por\_municipio https://www.gsan.com.br/doku.php?id=ajuda:relatorios:r1063\_-\_relatorio\_logradouro\_por\_municipio&rev=1452258587 01:11

## Modelo do R1063 - Relatório de Logradouro por Município

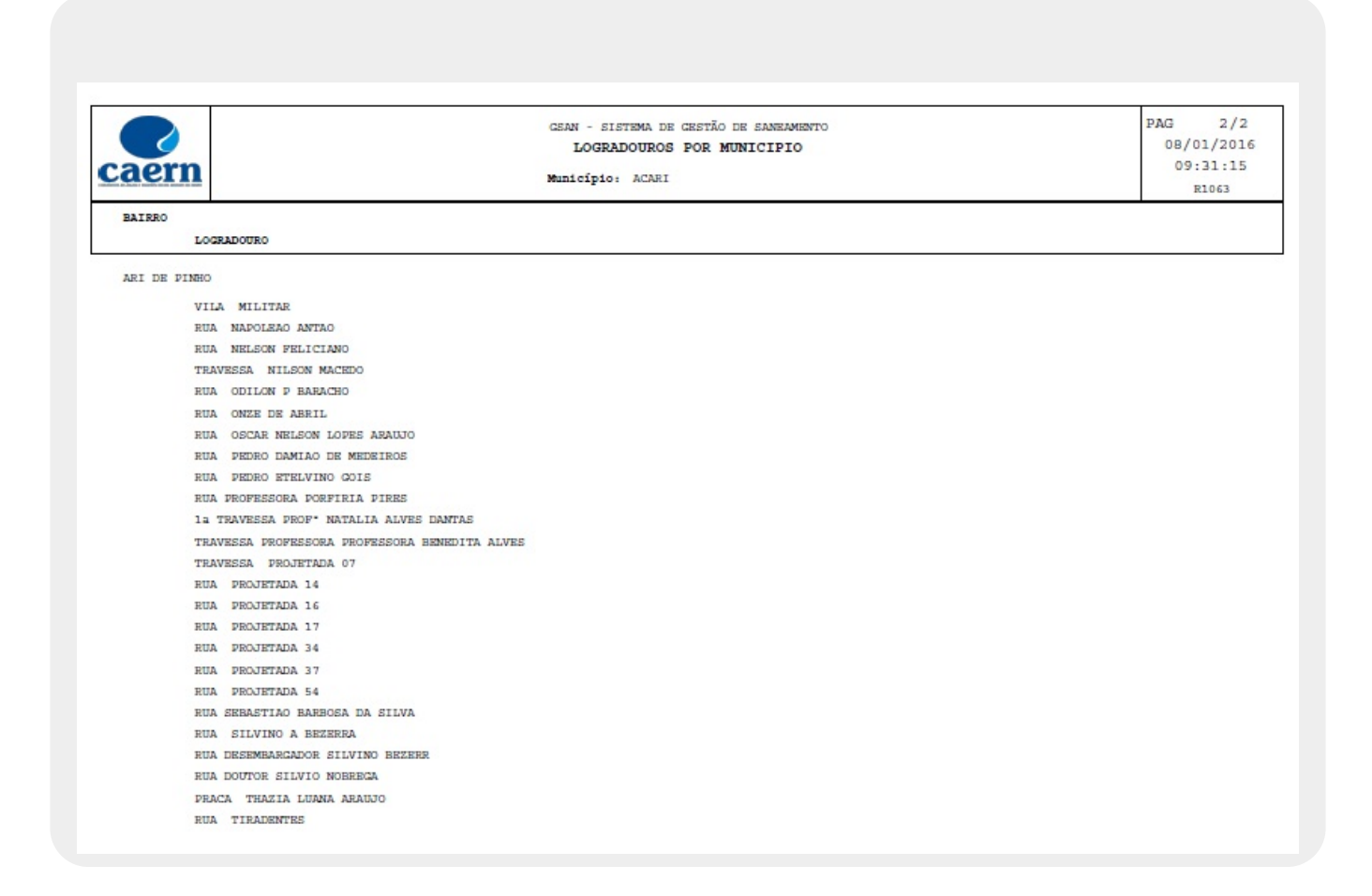

## **Preenchimento dos Campos**

| Campo     | Preenchimento dos Campos                                                                                                    |
|-----------|----------------------------------------------------------------------------------------------------|
| Município | Campo Obrigatório. Informe, com até quatro (4) dígitos, o município ou clique em<br>para selecionar o município desejado. O nome do município será exibido ao lado do<br>campo. |
| Bairro    | Campo Obrigatório. Informe, com até quatro (4) dígitos, o bairro ou clique em 🖻 para selecionar o bairro desejado. O nome do bairro será exibido ao lado do campo.              |

## Funcionalidade dos Botões

| Botão | Descrição da Funcionalidade                                                                             |
|-------|----------------------------------------------------------------------------------------------------|
| R     | Ao clicar neste botão, o sistema realiza uma consulta do campo desejado na base de<br>dados do sistema. |
| 8     | Ao clicar neste botão, o sistema apaga o conteúdo do campo em exibição.                                 |

| Botão    | Descrição da Funcionalidade                                                                     |
|----------|-------------------------------------------------------------------------------------------------|
| Desfazer | Ao clicar neste botão, o sistema apaga o conteúdo dos campos.                                   |
| Cancelar | Ao clicar neste botão, o sistema cancela a operação e retorna para a tela de menu<br>principal. |
| Gerar    | Ao clicar neste botão, o sistema gera o relatório com logradouros relacionados ao município.    |

Clique aqui para retornar ao Menu Principal do GSAN

~~NOSIDEBAR~~

From:

https://www.gsan.com.br/ - Base de Conhecimento de Gestão Comercial de Saneamento

Permanent link:

https://www.gsan.com.br/doku.php?id=ajuda:relatorios:r1063\_-\_relatorio\_logradouro\_por\_municipio&rev=1452258587

Last update: 31/08/2017 01:11

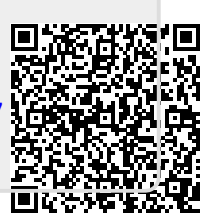